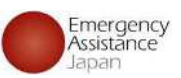

## OSSMA 会員登録、申込手順について

Copyright 2023- Emergency Assistance Japan Co., ltd. - All Rights Reserved

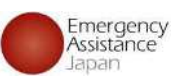

## <u>OSSMAアプリのインストール</u>

App Store または Google Play からOSSMAアプリをインストールする

アプリQRコード

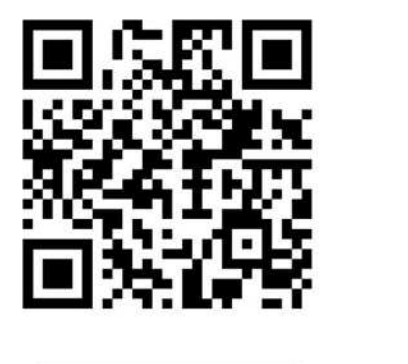

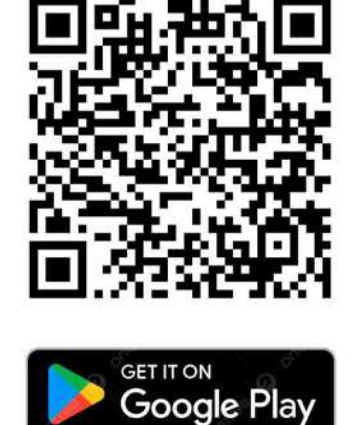

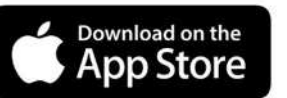

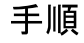

1. App Store / Google Playから アプリのインストールを行う ※

### 新アプリのアイコン

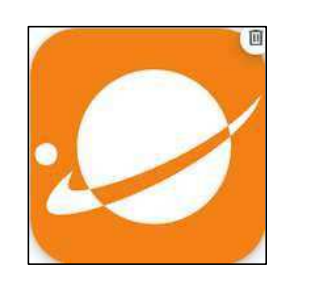

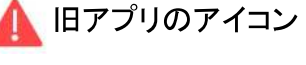

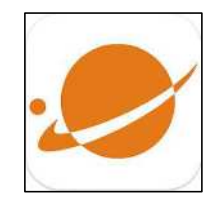

※ アプリストアから検索をする場合は アプリをダウンロードする際に 旧アプリをダウンロードしないようにご注意ください。

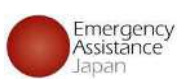

### ①新規会員登録

### 会員がアプリから新規会員登録を行う方法

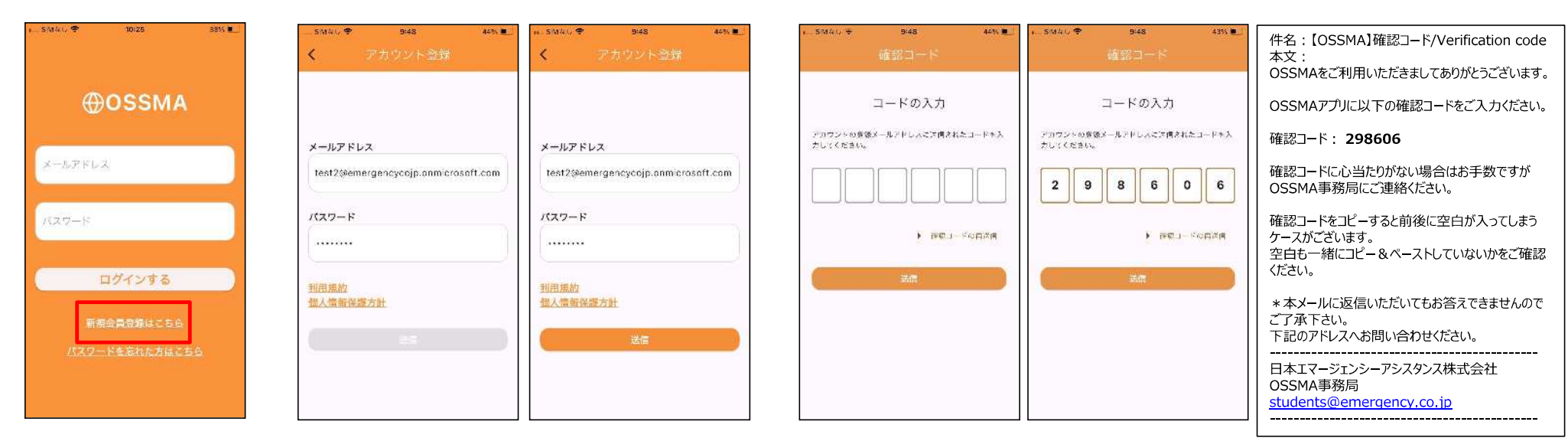

### 1.新規会員登録

アノリタリンロート後、 「新規会員登録はこちら」 から登録を進める

### 2.メールアドレス・パスワード入力

メールアドレスとパスワード入力画面に遷移 入力後、「利用規約」と「個人情報保護方針」の リンクを開いてからでないと送信ボタンは活性化されない 送信ボタンを押下

### 3.認証コード入力

送信後、コード入力画面に遷移 送信したメールアドレスに、右の内容のメールが届くので、確認コードをコピーして入力する ※自動で入力はされないので、必ずメールを確認して入力する必要あり

Copyright 2023- Emergency Assistance Japan Co., Itd. - All Rights Reserved

#### 会員がアプリから新規会員登録を行う方法 9:49 43% SIM tol. 2

①新規会員登録

#### I SIMEL 🗢 9:51 42% <TestFikiht \_n ♥ 10:00 41% < 緊急連絡先 所属 所属 EAJ大学 EAJ大学 名前 名前 ご利用者名 ご利用者名 オスマよしお オスマよしお 1.0 21 オスマ よしこ 関係 関係 立下心序一点(任意) Name(パスポート表記) 学校・団体パスワード 登録が完了しました。 EAJ大学で 登録してよるしいですか。 Name(パスポート表記)\* ossma yoshiko 間違いないでしょうか。 中民登録へ進んでください。 10 M hymnigess. First Name 生年月日 11113 1501 Luna 12X 1991/06/01 Middle-Name (Optional) 住所 住所 性別 東京都文京区小石川 東京都文京区小石川 生年月日\* $\sim$ 性别。 ○ 男性 ○ 女性

### 4.学校・団体パスワード入力

学校・団体パスワードの入力画面に遷移 学校・団体パスワードを入力すると 「 {学校・団体名} で間違いないでしょうか。」 と表示されるので、問題なければ「はい」をタップ

※学校・団体パスワードは予め学校・団体より 学生に周知されるもので、学生は入力前に 学校・団体のパスワードの確認が必要 🗲

5.会員情報入力

会員情報入力画面に遷移 登録完了後、そのまま申込に進むか メールアドレスは変更不可 トップ画面に戻るか表示される もし違うアドレスを利用したい場合は再度登録をやり直してもらう 内容入力後、確認画面が表示され、「登録してよろしいですか。」で「はい」をタップすると登録完了 登録途中でアプリを閉じると、学校・団体パスワードの入力からやり直しになる

### 山口大学のものは「0063」

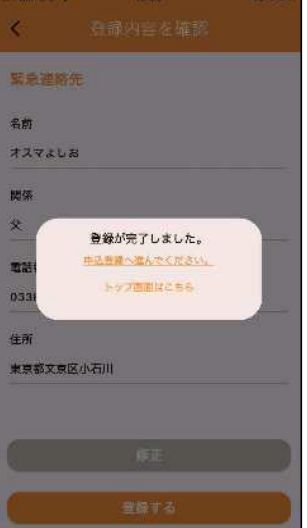

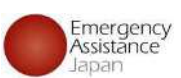

4

6.登録完了

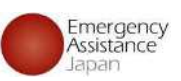

## ②サービス申込登録

### 会員がアプリでサービス申込登録を行う方法

| n SIM≎L 🗢            | €<br>⊕ossm      | 70% 🛩)<br>A                                       | +.SM&L ♥ 1105<br>く サービス中込一篇                                                   | 90% 7 <b>4</b> 1 |
|----------------------|-----------------|---------------------------------------------------|-------------------------------------------------------------------------------|------------------|
| ② ユーザー・申込情報          |                 |                                                   | OSSMA Plus<br>,#∰⊡: 2024/10/01 ~ %/#∏:: 2024/10/30                            | ٩                |
| A<br>☆興情報            | 日<br>サービス<br>市込 | 日                                                 | OSSMA<br>出現日 2024(20001 - N団日 2024(2008)                                      | ۲                |
|                      |                 |                                                   | OSSMA<br>山梁白: 2024/05/01 - 帰国日: 2024/08/11                                    | ٢                |
|                      |                 |                                                   | OSSMA Plus<br>山谷日: 2024/07/20 - 原正日: 2024/07/31                               | $\odot$          |
| ()<br>1952           | Safety Info     | ⑦<br>FAQ                                          | OSSMA Plus<br>由帝曰: 2024/09/01 - /阴曰曰: 2024/09/50                              | ۲                |
| 個人情報<br>保護方針<br>利用規約 | 大人              | [→<br>□777+                                       | ОSSMA<br>жет:: 2024/07/17 - %лит::: 2024/08/24<br>OSSMA                       | •                |
|                      | a whether a     | () ()<br>() () () () () () () () () () () () () ( | 売業日: 2024(CK(01 - MET)日: 2024(CK(31)) (○) ○ ○ ○ ○ ○ ○ ○ ○ ○ ○ ○ ○ ○ ○ ○ ○ ○ ○ | 0<br>20145       |

#### 1.申込登録

アプリトップ画面から「サービス申込」をタップする 遷移したサービス申込一覧の右下にある「+」をタップする

※「+」マークがグレーになっている場合 他の申込支払いが完了していない等の理由で 申込ができない状況です。

| EAJ大学                         |    |
|-------------------------------|----|
|                               |    |
| 甲込日                           |    |
| 2024/09/20                    |    |
| メールアドレス                       |    |
| hoken@emergency.co.jp         |    |
| 18歳以上ですか?*                    |    |
| 🔿 💷 🚫 wwa                     |    |
| 会員種別                          |    |
| 🚫 学生 🚫 教養局 🚫 その他              |    |
| 申込サービス*                       |    |
| 🔘 OSSMA 🔘 OSSMA Plus 🔘 INBOUN | ٩D |
| 会費請求先                         |    |
| 会費請求先名称*                      |    |
|                               | ~  |
|                               |    |

2.申込内容入力 申込サービスや会費請求先等を選択 渡航先の情報等を入力する

※会員種別が教職員の際は OSSMA以外は選択できない

| サービス申込内容確認                       | < サービス申込内容確認                                         |
|----------------------------------|------------------------------------------------------|
| 斤属                               | 受入先機関                                                |
| AJ人"デ                            | University                                           |
| <b>申込日</b><br>2024/09/20         | 渡航期間                                                 |
| and a the way to be a series     | 出発日                                                  |
| ×ールアトレス<br>noken@emergency.co.jp | 2024/11/01                                           |
|                                  | 帰国日                                                  |
| 24                               | 2024/11/05                                           |
| 8曲込サービス                          | 渡航期間                                                 |
| ISSMA                            | o≓o⇒≒s⊟                                              |
| ·善感式失 2 称                        | 料金                                                   |
| ant a constant                   | 3,812 ]]                                             |
| 231                              | ■料金0円と必示された方はお支払のが受はありません。<br>■表示会験は以示手续制を含む時間の企業です。 |
| 度航情報                             |                                                      |
| 修正                               | <b>修正</b>                                            |
| 申し込む                             | 申し込む                                                 |

#### 3.登録内容確認

2.で入力した内容の確認画面が表示 内容に間違いがないかを確認する 渡航期間に合わせて自動的に料金が計算される

※料金は手数料を含んだ料金となります

※学校・団体支払いの場合は0円となる

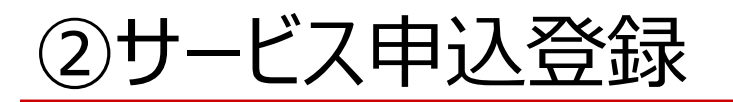

### 会員がアプリでサービス申込登録を行う方法

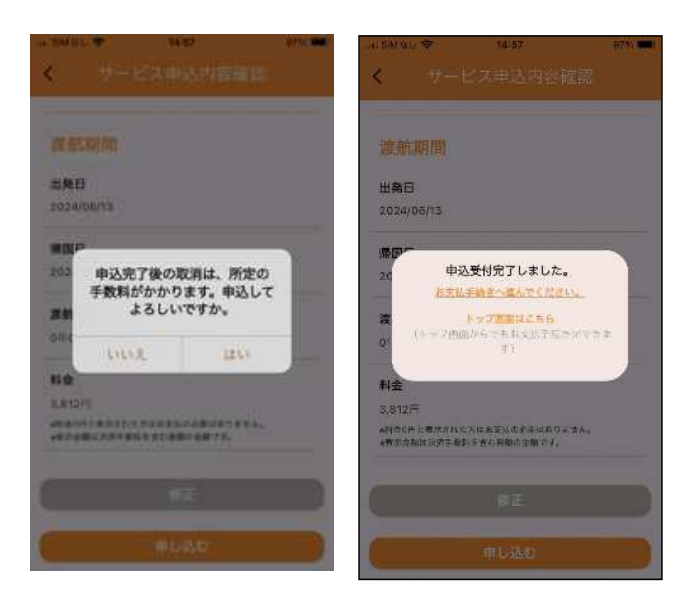

#### 4.登録完了

3で内容の確認が完了し、「申し込む」をタップすると、 表示の内容が出るので「はい」をタップする 申込を完了後トップに戻るか、お支払い手続きに進むかを選択

#### 

OSSMA事務局 students@emergency.co.jp

差出人: students@emergency.co.jp

\_\_\_\_\_

登録デフメール 登録が完了すると上記のようなメールが届きます

※申し込みが完了すると上記のメールは 所属の学校・団体のアカウントにもお知らせが届きます

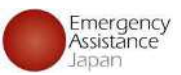

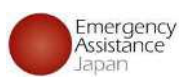

## ②サービス申込登録

### 会員がアプリから支払いを行う方法

| i SIM≎L 🗢            | €<br>€<br>OSSM         | 70% 3 <b>F</b> )<br>A | - n SIMACU ♥<br><              | 10:07<br>お支払い                  | <b>1</b>       | B085 🥑 |
|----------------------|------------------------|-----------------------|--------------------------------|--------------------------------|----------------|--------|
| @#-                  | ・申込情報                  |                       | OSSMA Plus<br>1198日: 2021/08/0 | (新規)<br>1→周回日: 2024            | /08/31         | - 5    |
| А<br>*###            | 日<br>サービス<br>市込        | 日<br>7月11日            | OSSMA<br>州帝门: 2024/06/1        | ( <u>通気</u> )<br>4 - 新町日: 2024 | (3/[3]         | •      |
| ② 設定                 |                        |                       |                                |                                |                |        |
| ()<br>1952           | Satety Into            | ⑦<br>FAQ              |                                |                                |                |        |
| 個人情報<br>斥難方針<br>利用規約 | 文 <sub>A</sub><br>言前股河 | [→<br>□ダアウト           |                                |                                |                |        |
|                      |                        | O O CRAS              |                                | S4.2549                        | 0<br>7990 C 12 | ()<br> |

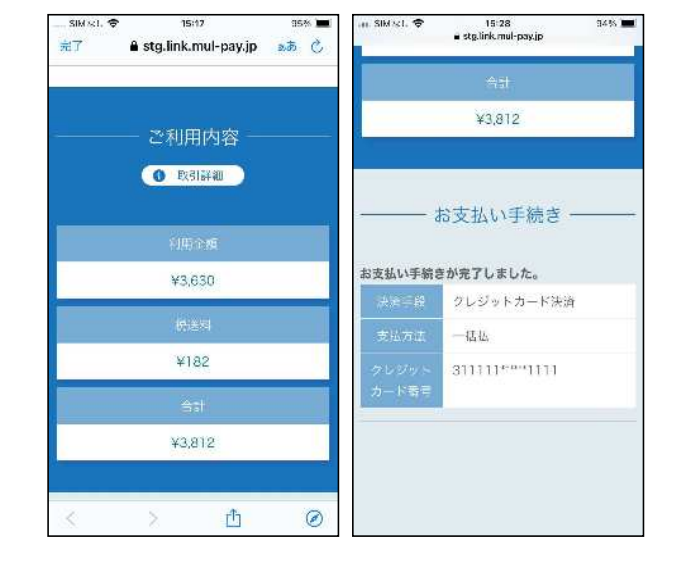

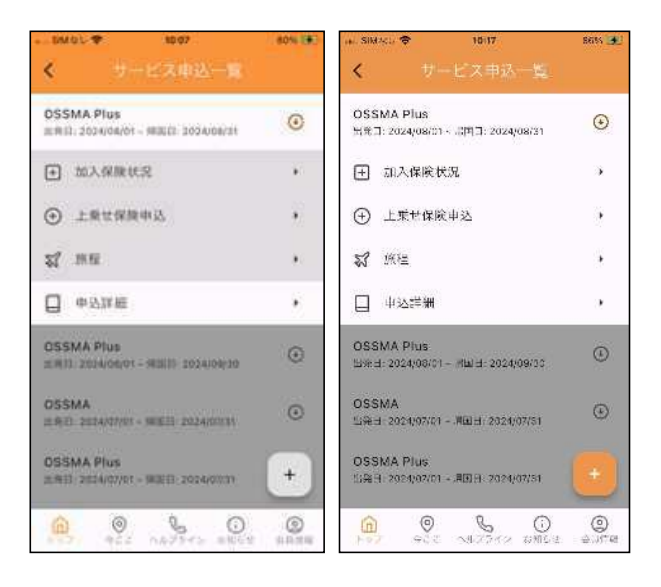

### アプリから支払い手続きを行う

「お支払い」をタップするとお支払い一覧に画面になる 複数ある場合は一覧の中から支払いを行うものをタップする

#### 支払い画面から支払い

該当の支払いを選択後、支払い画面へ遷移するので クレジットカード払い もしくは コンビニエンスストア払い を 選択し、支払いを完了させる

#### 支払い完了後

支払い完了後「サービス申込」から該当のサービスを タップすると、非活性になっていた項目が活性化され 利用可能になる

# ②サービス申込登録

### 会員がメールから支払いを行う方法

#### 姓名様 SINCE @ このたびは弊社サービスにお申込みいただきまして、ありがとうございます。 #7 a stg.link.mul-pay.jp 下記お申し込みを受け付けましたのでご確認の上、 お支払い手続きをお願い致します。 ご利用内容 ■お申込内容 取引詳細 店舗名 : OSSMA-TEST 余額 : 3,630 税送料 : 182 決済総額 ; 3,812 : bd1c4426a1d781dfc393330bad オーダーID メールアドレス : dummy@emergency.co.jp \*\*\*\*\*\*\* お支払い手続きの手順について \*\*\*\*\* 下記リンク先にアクセスして、ご注文内容・お支払い金額等をご確認ください。 確認後、ご利用される決済手段を選択し、必要事項のご入力をお願いします。 https://sta.link.mulpay.jp/v2/plus/tshop00065745/checkout/1fc8af66b2e9fe89e8efd0609 090eabc94723bf7e29d7f024744957c9fd0c786 (上記URLの有効期限:XXXXXX) ※本メールは送信専用アドレスより送信しております。 本メールへ返信頂いても回答致しかねますのでご了承下さい。 ※商品に対するお問合せは恐れ入りますがご購入された店舗までご連絡ください。 ※本メールにお心当たりがない場合、破棄願います。 : OSSMA事務局カスタマーサービス お問合せ先 メールアドレス : eaj 電話番号 : 09000000000 受付時間 : 10:00-17:00

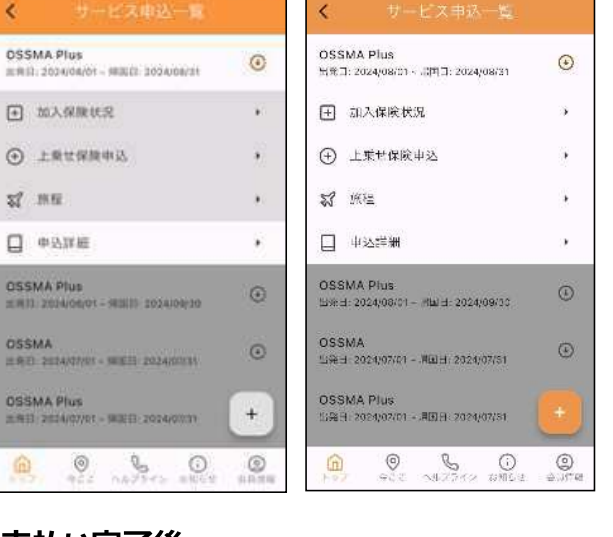

### メールから支払い

15:12

¥3.630

¥182

¥3,812

Û

99.26

あ む

a SIMAL T

15:28

e stg.link.mul-pay.jp

¥3.812

お支払い手続き

クレジットカード決済

311111\*\*\*\*11111

お支払い手続きが完了しました。

43.45

9445

2

OSSMA

左記のようなメールが届くのでリンクを押すと上記の画面に遷移 クレジットカード払い もしくは コンビニエンスストア払い を選択し、 支払いを完了させる

### 支払い完了後

10.07

支払い完了後「サービス申込」から該当のサービスを タップすると、非活性になっていた項目が活性化され 利用可能になる

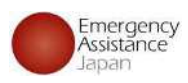

REES 4

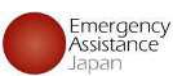

# OSSMA Plus会員専用上乗せ海外旅行保険 申込手順

### 重要

海外危機管理サービス <u>OSSMA Plus</u> に含まれる経済的な補償は <u>「治療・救援者費用」 のみ</u>です。 <u>「賠償責任」や「携行品損害」等</u>の補償項目は、<u>上乗せ海外旅行保険 に加入することにより補償</u>されます。

OSSMA Plus をご利用される学生様には、 「OSSMA Plus会員専用 <u>上乗せ海外旅行保険</u>(上乗せ保険)」にご加入されることを<u>強くお勧めします</u>。

## 上乗せ海外旅行保険 申込手順

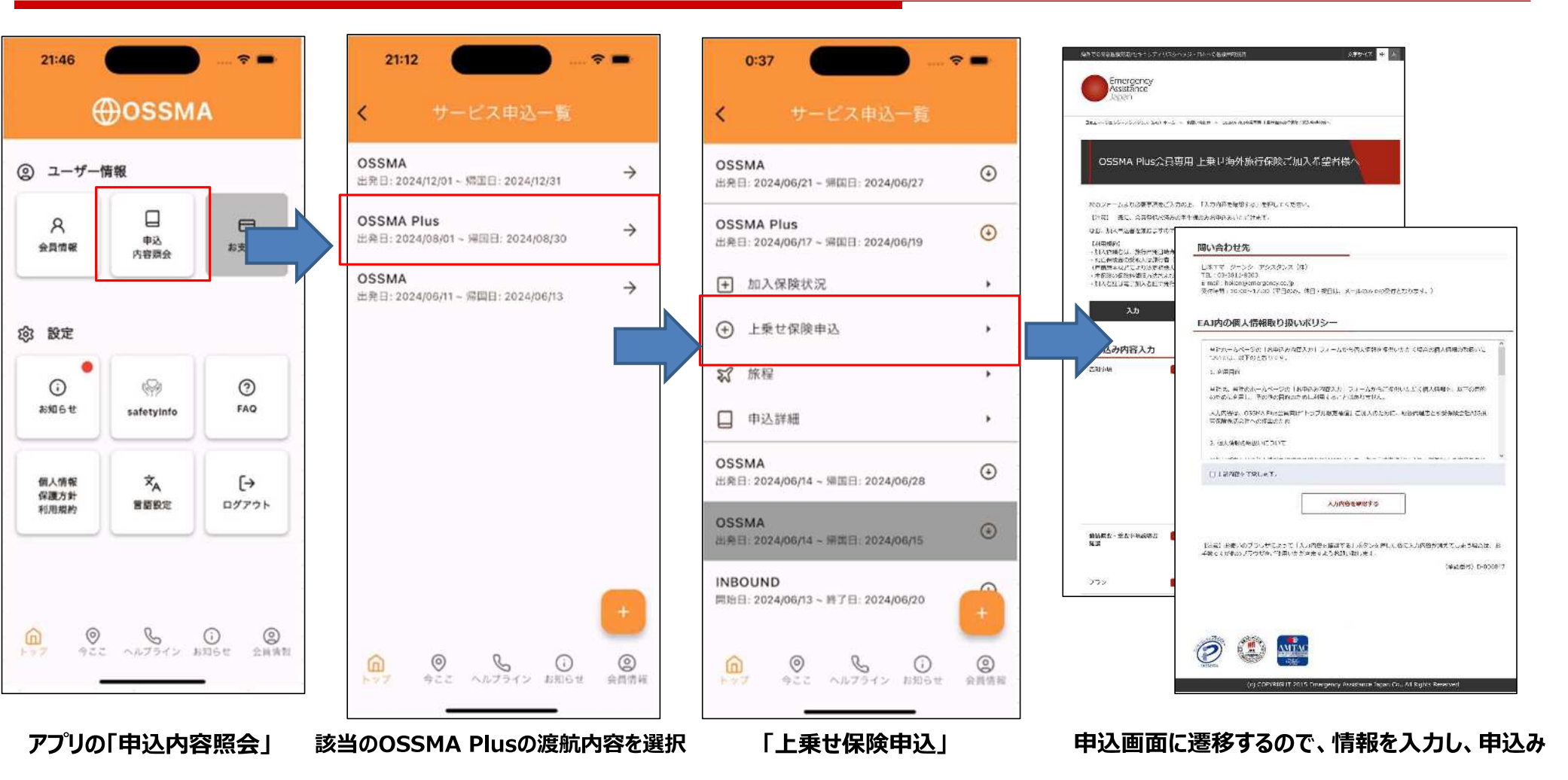

Emergency Assistance

## 上乗せ海外旅行保険 申込手順

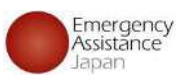

「OSSMA Plus会員専用上乗せ海外旅行保険加入」加入受付完了のお知らせ

この度は、日本エマージェンシーアシスタンス株式会社ホームページでの OSSMA Plus会員専用上乗せ海外旅行保険にお申込みありがとうございます。 下記の内容で承りました。

\*\*\*本メールは加入証を兼ねますが、保険料の決済完了後、下記保険は有効となります。\*\*\*

なお、過日お送りした「決済のご案内」は、OSSMA Plusの会費であり、上乗せ海外旅行保険の 保険料ではありません。

告知事項:上記全て『いいえ』 商品概要・重要事項説明書:内容を確認しました。

プラン: PLAN\_A(保険金額プラン表はリンク先を参照

 https://emergency.co.jp/service/education/AIG Coverage Premium.pdf)

 加入依頼日:2024年 07月 23日

 加入依頼名:test EAJ

 加入依頼名:test EAJ

 旅行者(被保険者):

 学籍番号・生徒番号:

 渡航先:BELGIUM

 保険時期(ご自宅に到着する日):2024年 7月 24日

 保険時期(初日を含む):8日間

 保険時間(初日を含む):8日間

 保険時間(初日を含む):8日間

 保険時間:30日

 生年月日:1991年 1月 1日

 年齢:33

 E-mail:sample@emergency.co.jp

 個人情報の同意:同意しました

保険契約者:日本エマージェンシーアシスタンス株式会社(EAJ)
 ※当OSSMA Plus会員専用上乗せ海外旅行保険は、EAJを契約者とする包括契約となります。
 引受保険会社:AIG損害保険株式会社
 取扱代日本エマージェンシーアシスタンス株式会社(EAJ)

お問合せ先・契約内容変更・事故連絡先:OSSMA事務局カスタマーサービス メールアドレス:<u>students@emergency.co.jp</u> 電話番号 :03-3811-8310 受付時間 :10:00-17:00(平日のみ。休日・祝日は、メールのみでの受付となります。)

(募集文書承認番号)D-006847

We are pleased to advise you that you have completed the procedures of your application for complementary overseas travel insurance dedicated for OSSMA PLUS member.

Thank you for your application of complementary overseas travel insurance dedicated for OSSMA PLUS member via homepage of Emergency Assistance Japan Co., Ltd. as under.

You are requested to pay your insurance premium within five (5) business days after your receipt of instruction of complementary overseas travel insurance via e-mail from Emergency Assistance Japan Co., Ltd. OSSMA Center.

This e-mail serves as insurance certificate. But, please note that your insurance becomes valid just after your completion of insurance premium payment.

For avoidance of doubt, the settlement advice that Emergency Assistance Japan Co., Ltd. OSSMA Center forwarded you the other day is related to your membership fee of OSSMA Plus, not related to your insurance premium of complementary overseas travel insurance dedicated for OSSMA PLUS member. Please see the table as under regarding sum insured, insurance premium and insurance plans.

\_\_\_\_\_

Email : <u>students@emergency.co.jp</u> TEL : 03-3811-8310 Opening hours : 10:00-17:00(Except Saturdays, Sundays, and holidays)

Opening hours : 10:00-17:00(Except Saturdays, Sundays, and holi

\_\_\_\_\_

「加入受付完了のお知らせ」のメールが送信されるので、 受領後にアプリから保険料のお支払いを行う ※ 渡航前日までにお支払いが完了しないと、 保険加入が成立しません

## 上乗せ海外旅行保険 申込手順

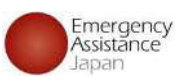

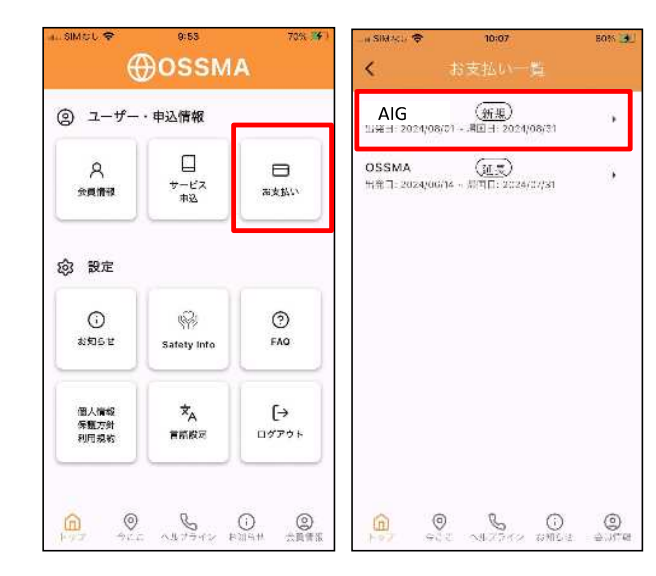

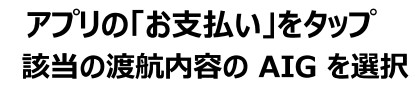

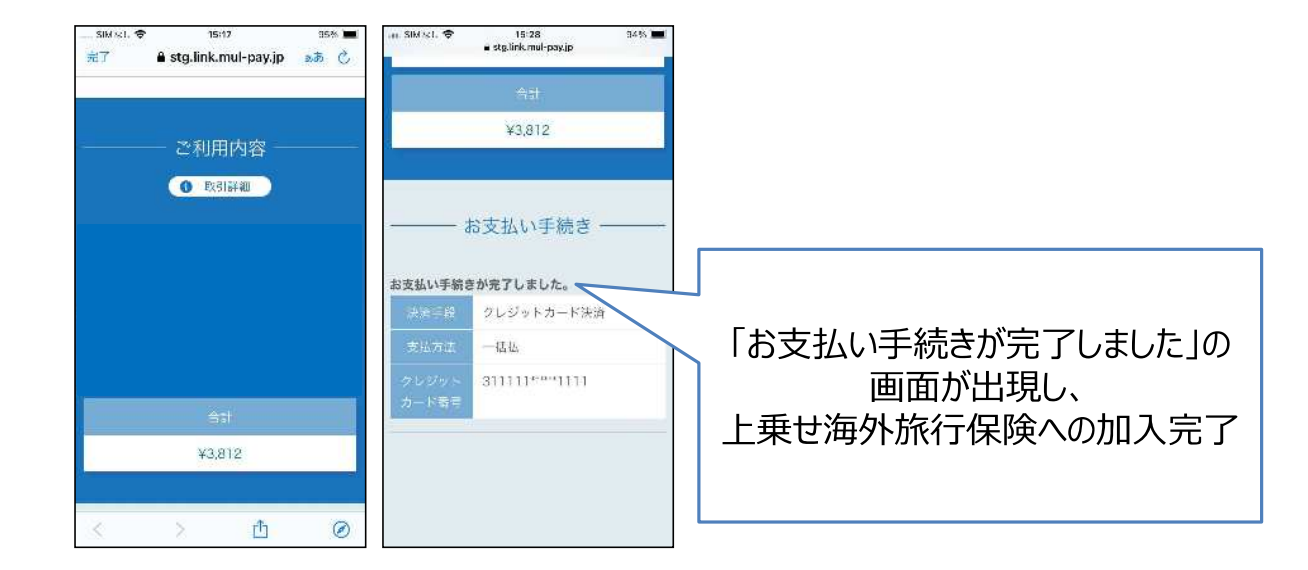

### 支払い画面から支払い

該当の支払いを選択後、支払い画面へ遷移するので クレジットカードで支払いを完了させる

クレジットカードにてお支払いください ※ お持ちでない場合は、 ご家族名義のカードでも問題ございません